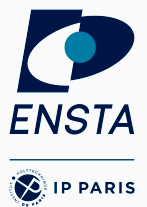

## Looper Mixer

Composer des sons à partir de samples

Joris Tillet – Bureau R220 26/03/2024

IN104 – ENSTA Paris

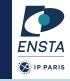

- 1. Présentation générale
- 2. Gestionnaire de version (Git)
- 3. Librairie SDL
- 4. Conclusion

# Présentation générale

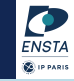

Gestion de projet en binôme :

- Respecter les dates imposées pour présenter un produit fonctionnel;
- Choisir ses objectifs (imposés et sous votre initiative);
- Répartir le travail efficacement ;
- Apprendre et s'améliorer en programmation (en général, et en C).

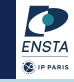

Minimum requis :

- Charger et jouer différents samples en boucle;
- L'utilisateur peut choisir quels sons sont joués (simultanément);
- Les sons joués ensemble sont automatiquement synchronisés en temps.

## Fonctionnalités supplémentaires

IHM (Interface Homme-Machine) :

- Afficher les samples disponibles et ceux en cours de lecture ;
- L'utilisateur peut activer ou désactiver des sons en cliquant dessus avec la souris et/ou en appuyant sur une touche du clavier.

Autres possibilités (non exhaustif) :

- Ajouter un nouveau type de samples qui ne sont joués qu'une seule fois (sans bouclage);
- Créer des samples depuis l'entrée micro;
- Modifier le bpm global ;
- Modifier le volume par sample;
- Modifier le pitch par sample;
- Sauvegarder le mix créé;
- Ajouter des effets (fade-in, fade-out, ...);
- Afficher le spectre ou une animation en fonction du son joué.

# Gestionnaire de version (Git)

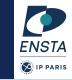

**Intérêt de Git** But : suivre la vie d'un ou plusieurs fichiers.

- Quand le fichier a été modifié?
- Quels sont les changements?
- Pourquoi ces changements?
- Qui en est à l'origine ?

 $\Rightarrow$  Permet d'avoir plusieurs versions d'un même fichier, mais bien organisées.

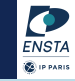

## Définition (Wikipédia)

Git : Git est un logiciel (libre) de gestion de versions décentralisé.

## Définition (Wikipédia)

GitHub : GitHub est un site d'hébergement et de gestion de développement compatible avec Git.

- Git est un "VCS" (Version Control System).
- GitHub est le site de dépot le plus répandu, mais il en existe d'autre (GitLab, FramaGit, etc).

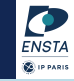

Sur Linux (ou MacOS) Git est disponible sur les dépots officiels :

\$ sudo apt install git # Pour Ubuntu et dérivées

Sinon voir sur https://git-scm.com/downloads.

#### **Sur Windows** Un installeur est disponible sur le site https://gitforwindows.org/.

- Il existe des outils graphiques (Git Kraken, QGit, GitHub, etc).
- Certains éditeurs de texte ou IDE intègrent directement les VCS.

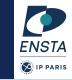

**Création d'un répertoire Git** Soit à partir d'un dossier déjà existant (en local) :

\$ git init

Soit à partir d'un projet existant déjà :

\$ git clone <adresse\_du\_projet>

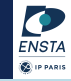

#### Status

\$ git status

Indique l'état actuel du répertoire :

- Les nouveaux fichiers pas encore suivis,
- les changements non enregistrés,
- d'autres informations utiles sur ce que vous êtes en train de faire.

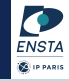

# Ajout d'un fichier \$ git add <chemin> ou \$ git add -A

Ajoute les fichiers de chemin à l'index de Git. L'option '-A' (ou --all) permet d'ajouter tous les fichiers du répertoire courant.

#### Commit

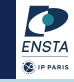

#### Commit

- \$ git commit -m "message du commit"
- Enregistre les changements avec une explication associée,
- L'option '-m' permet d'écrire le message obligatoire associé,
- L'option '-a' permet d'ajouter les modifications des fichiers déjà dans l'index avant le commit (évite le git add).
- Log : montre les derniers commits
  - \$ git log # options utiles : --oneline --color --graph
  - \$ git whatchanged
  - \$ git show

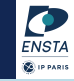

#### Création d'un remote

\$ git remote add <nom\_remote> <url>

Si un git clone a été utilisé au début pour initialiser le répertoire git, alors la *remote* existe déjà sous le nom *origin*.

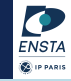

#### Push

- \$ git push <nom\_remote> <nom\_branche>
- Met à jour le dépot distant.
- Il faut bien sûr avoir les droits sur ce dépot, et cette commande demande souvent une identification (compte GitHub).

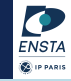

#### Pull

- \$ git pull <nom\_remote> <nom\_branche>
- Met à jour le répertoire avec le dépot distant associé à *nom\_remote*.
- Exécute en fait les deux commandes git fetch qui télécharge les données et git merge qui les fusionne avec le répertoire courant.
- Peut entraîner des conflits qu'il faut résoudre soi-même.

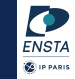

#### Paramètrage de Git

- \$ git config --global user.name "<name>"
- \$ git config --global user.email "<email@domain.fr>"
- \$ git config --global http.proxy <ip.address:port>

#### Un bon IDE

- Obligatoire,
- Exemples : Sublime, Atom, VS Code, JetBrains suite, etc...

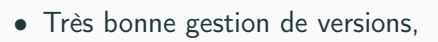

- Compliqué au début,
- Meilleur ami ensuite.

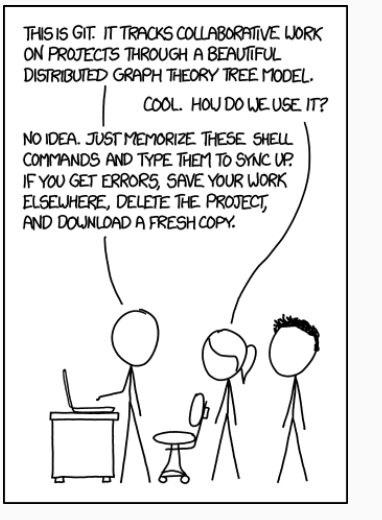

Source : xkcd.com

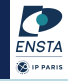

## Librairie SDL

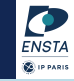

#### SDL (Simple DirectMedia Layer)

- Librairie écrite en C ;
- Surcouche pour utiliser les différentes ressources média de votre machine ;
- Permet d'ouvrir des fenêtres et afficher des images et figures, de récupérer les évènements liés à l'appuie sur une touche du clavier ou de la souris, de jouer des sons, etc.

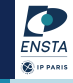

Plusieurs possibilités :

• Directement sur Linux :

\$ sudo apt install libsdl2-dev libsdl2-mixer-dev

- Sur WSL : similaire à Linux,
- Sur une machine virtuelle : déjà installée.

# Conclusion

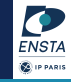

À l'issu de la séance d'aujourd'hui, vous devrez avoir votre environnement de travail prêt pour pouvoir démarrer le projet ensuite.

- Un compte GitHub par personne,
- Un *repository* créé par groupe pour le projet avec le ReadMe (les autres membres du groupe ajoutés en tant que collaborateur),
- Git installé dans votre environnement, configuré et synchronisé avec GitHub,
- SDL2 installé dans votre environnement,
- Tout le monde peut compiler et exécuter un exemple simple utilisant la SDL.

# Questions?